## 臺中市立東勢國民中學

## ||| 學年度學生社團活動線上選填說明

選填步驟:

1、網址:請先進入東勢國中網站,網址: https://tsjs.tc.edu.tw/app/index.php

# 2、按右方快速連結區的「校務系統」 (或直接輸入網址: https://school.tc.edu.tw/user/login)

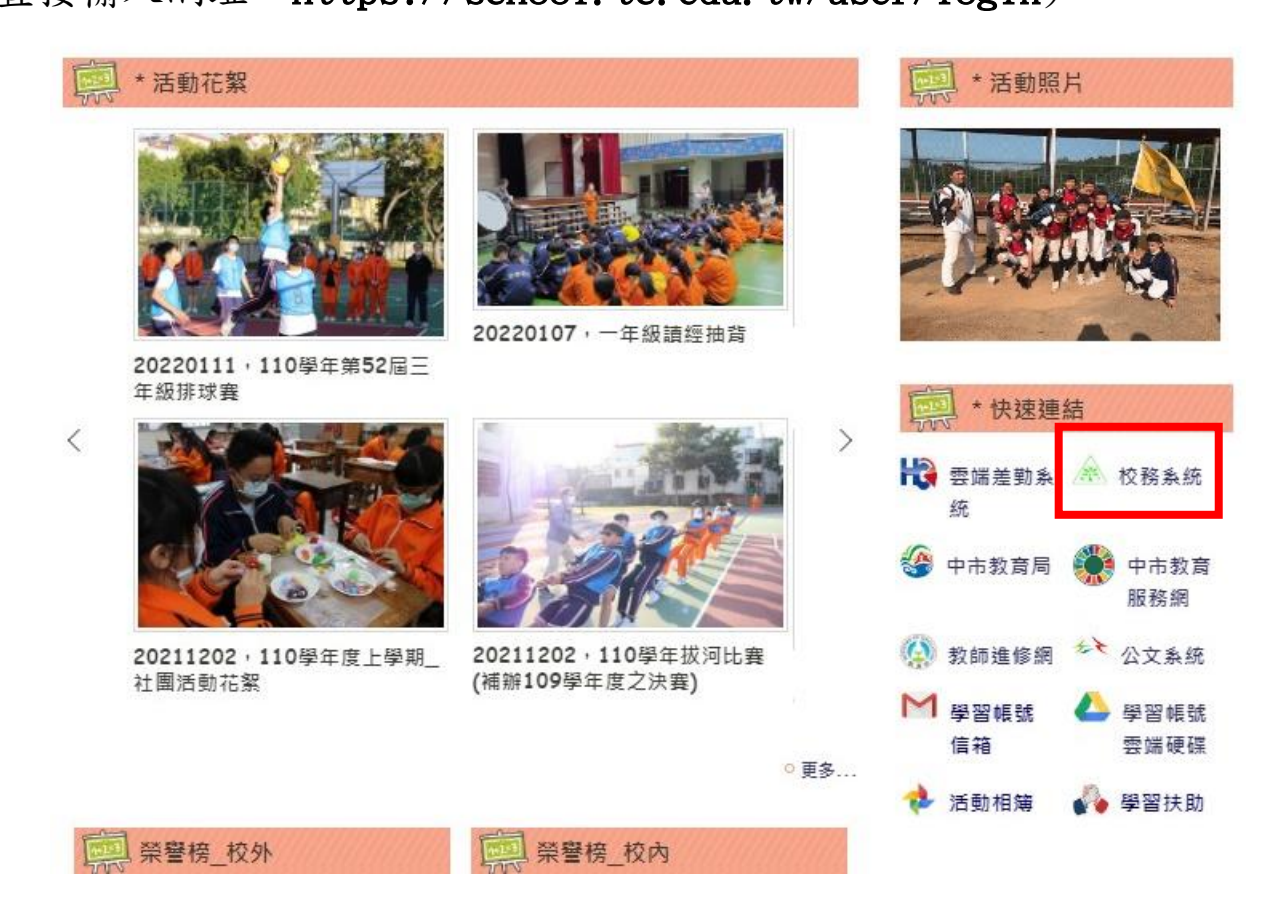

#### 3、點選右上方「登入系統」

|                  | =                                   | 🗼 東勢國民中學 110 學年第 1 學期 - 2021                                   | 年8月25日(週: 💄 登入系統     |
|------------------|-------------------------------------|----------------------------------------------------------------|----------------------|
| ለ 首頁             |                                     |                                                                |                      |
| 🜱 系統更新訊息         | ↓ 校務佈告欄                             |                                                                | ≫ G. – ×             |
| 🥭 操作手冊(新)        | 横冠                                  | 公告日期                                                           | 公告單位                 |
| ⑦ 常見問與答          | 110學年-歷年打得廁所遊戲                      | 內部文件 2021年08月23日                                               | 衛生組長                 |
| ▶ 罕用字造字申請        | 110學年外揭區分配圖一年級                      | 內部文件 2021年08月23日                                               | 衛生組長                 |
| ≥ 客服信箱           | 110學年外揭區分配圖二年級                      | 內部文件 2021年08月23日                                               | 衛生組長                 |
|                  | 110学年外得區分配圖-三年級                     | 內部文件 2021年08月23日                                               | 衛生組長                 |
| ✔ 平田子逗子申請 ■ 客服信箱 | 110学年7月607月18日二年級<br>110学年外博區分配團三年級 | <ul> <li>内部文件 2021年08月23日</li> <li>内部文件 2021年08月23日</li> </ul> | 留主組夜<br>衛生組長<br>衛生組長 |

4、輸入帳號及密碼

(帳號已由第2小隊長發放,密碼為學生身分證字號英文+數字共10碼)

|     | ▲ 古林国民市開作改变体,并改) |  |  |  |  |  |  |
|-----|------------------|--|--|--|--|--|--|
| -   | 如                |  |  |  |  |  |  |
| 登入帳 | 號                |  |  |  |  |  |  |
| 4   | 請輸入帳號            |  |  |  |  |  |  |
| 密碼  |                  |  |  |  |  |  |  |
| a,  | 請輸入您的密碼          |  |  |  |  |  |  |
|     | 2 重新版圖           |  |  |  |  |  |  |

5、請按左方「學生作業」

|               | =                                              |
|---------------|------------------------------------------------|
| ② Strite ● 登出 |                                                |
| <b>会</b> 首頁   | ☆ 校務佈告欄                                        |
| 矕 學生作業 →      | 標題                                             |
| 營 學生作業        | 110學年-歷年打掃廁所班級                                 |
| ┩ 系統更新訊息      | 110學年外掃區分配圖-一年級                                |
| 局 操作手冊(新)     | 110學年外掃區分配圖-二年級                                |
|               | 110學年外掃區分配圖-三年級                                |
| ? 吊見問與答       | 110學年度第1學期值週輪值表                                |
| ▶ 罕用字造字申請     | 110學年度第1學期教職員座位表                               |
| ▶ 客服信箱        | 轉知 「2021第三屆電子街機器人大賽示範賽與電子街直播」活動。               |
|               | 函轉本府勞工局舉辦「110年度挑戰勞動知識王活動暨提升青年勞動意識體驗活動」         |
|               | 行政院修正「中央機關(構)員工一般健康檢查補助基準表」,並自中華民國一百十一年一月一日生效。 |
|               | 110學年度東勢國中新生訓練注意事項(如附件)                        |

### 6、請按「社團活動」,選擇「社團選課」

|                                | =                             |
|--------------------------------|-------------------------------|
| <b>您好</b> ! ↓<br>● Online 	 登出 | 警 學生作業-基本資料 A项學生作業事項 🔒        |
| <b>睂</b> 首頁                    | 區 個人資料 ▼                      |
| 嶜 學生作業 →                       | 基本資料 社園別表                     |
| 營 學生作業                         | 社團紀錄及省思                       |
| 🜱 系統更新訊息                       | <b>学</b> 繁 座號 姓名              |
| 🧧 操作手冊 (新)                     |                               |
| ⑦ 常見問與答                        | 國籍 第二國籍                       |
| ▶ 空田之诰之由諸                      | 中華民國 <b>&gt;</b> 未選擇 <b>、</b> |
| ✓ 十冊于過于中崩                      | 生日                            |
| ≥ 客服信箱                         |                               |

## 7、在右方選填10個志願

|                                          |                 |           |            |          |              |     |     |     |     |     |     |     |     |     |       |   |   | 🗼 東勢國民中學 110 學年第 1 學期 - 2021年                                                                     | 8月25日(週三) 👤 | ~ <b>o</b> \$ |
|------------------------------------------|-----------------|-----------|------------|----------|--------------|-----|-----|-----|-----|-----|-----|-----|-----|-----|-------|---|---|---------------------------------------------------------------------------------------------------|-------------|---------------|
| <b>您好! 黃芷琳</b><br>● Online 	 登出          | 📽 學生作           |           |            |          |              |     |     |     |     |     |     |     |     |     |       |   |   |                                                                                                   |             |               |
| <b>谷</b> 首頁                              | 回 但人資料          |           |            |          |              |     |     |     |     |     |     |     |     |     |       |   |   |                                                                                                   |             |               |
| 「「「「」」 「「」」 「「」」 「「」 「」 「」 「」 「」 「」 「」 「 | 110學年度第1學期 社團選課 |           |            |          |              |     |     |     |     |     |     |     |     |     |       |   |   |                                                                                                   |             |               |
| 嶜 學生作業                                   |                 |           |            |          |              |     |     |     |     |     |     |     |     |     |       |   |   |                                                                                                   |             |               |
| 🛹 系統更新訊息                                 | 跨年級社            | 團         |            |          |              |     |     |     |     |     |     |     |     |     |       |   | Ż | 選填志願                                                                                              |             |               |
| 🧧 操作手冊 (新)                               | 社團名稱            | 指導老師      | 上課地點       | 名額<br>40 | <b>已編學員</b>  | 可選課 | 志願1 | 志願2 | 志願3 | 志願4 | 志願5 | 志願6 | 志願7 | 志願8 | 志願9 ま | 0 |   | <ul> <li>可選志顧數: 10</li> <li>選填期限: 2021-08-24 16:00 至 2021-09-09 22</li> <li>可源填計圖數: 24</li> </ul> | ::00        |               |
| 常見問與答                                    |                 |           |            |          | ( 🛊 🛊 )      | _   |     |     |     |     |     |     |     |     |       |   |   | - ····································                                                            |             |               |
| ▶ 罕用字造字申請                                | 國樂              | 英舜瑛       | 國樂團教室      | 40       | 0<br>( 🛊 🛊 ) | 否   |     |     |     |     |     |     |     |     |       | L |   | 請選擇                                                                                               |             | ~             |
| ▼ 客服信箱                                   | 童軍              | 張瑛娸       | 童軍團教室      | 25       | 0            | 是   |     |     |     |     |     |     |     |     |       |   |   | 志顧2:                                                                                              |             |               |
|                                          |                 |           |            |          | ( 🛊 🛊 )      |     |     |     |     |     |     |     |     |     |       |   |   | 請選擇                                                                                               |             | ~             |
|                                          | 吉他              | 鄧宇宸       | 教室         | 25       | 0            | 是   |     |     |     |     |     |     |     |     |       |   |   | 志願3:                                                                                              |             |               |
|                                          |                 | 75 -b- 2V | #E whether | 05       | ( 🖷 🌩 )      |     |     |     |     |     |     |     |     |     |       |   |   | 請逛擇                                                                                               |             | ~             |
|                                          | 原性氏辨珀           | 祭业群       | 委又照2F      | 25       | ( 🛊 🋊 )      | 定   |     |     |     |     |     |     |     |     |       |   |   | 志願4:                                                                                              |             |               |
|                                          | 直排輪             | 林冠宜       | 操場右側       | 25       | 0            | 是   |     |     |     |     |     |     |     |     |       |   |   | 請選擇                                                                                               |             | ~             |
|                                          |                 |           |            |          | ( 🛊 🛊 )      |     |     |     |     |     |     |     |     |     |       |   |   | 志願5:                                                                                              |             |               |
|                                          | 網球              | 管李美惠      | 文小五球場      | 25       | 0<br>( 🛊 🛊 ) | 是   |     |     |     |     |     |     |     |     |       |   |   | 請選擇                                                                                               |             | ~             |
|                                          | 創意機器人           | 周宥勳       | 南2-7       | 25       | 0            | 是   |     |     |     |     |     |     |     |     |       |   |   | 志願6:                                                                                              |             | _             |
|                                          |                 |           |            |          | / 4 4 \      |     |     |     |     |     |     |     |     |     |       |   |   | 1.00 key 100                                                                                      |             |               |

8、選完志願,點選「儲存」,即完成社團選社

| 志願6:  |   |
|-------|---|
| 請選擇   | ~ |
| 志願7:  |   |
| 請選擇   | ~ |
| 志願8:  |   |
| 請選擇   | ~ |
| 志願9:  |   |
| 請選擇   | ~ |
| 志願10: |   |
| 請選擇   | ~ |
| 四 儲存  |   |

\*\*\*社團選填時間\*\*\*

【09/01(一)下午4時~09/07(三)晚上10時】

可隨時調整志願序,但<u>調整完請記得再點一次</u>「儲存」。

\*09/07 晚上10 時系統將會鎖定,不開放選填志願。\*

若對本說明有不明瞭之處,請向學務處訓育組朱珈慧老師反映,謝謝!